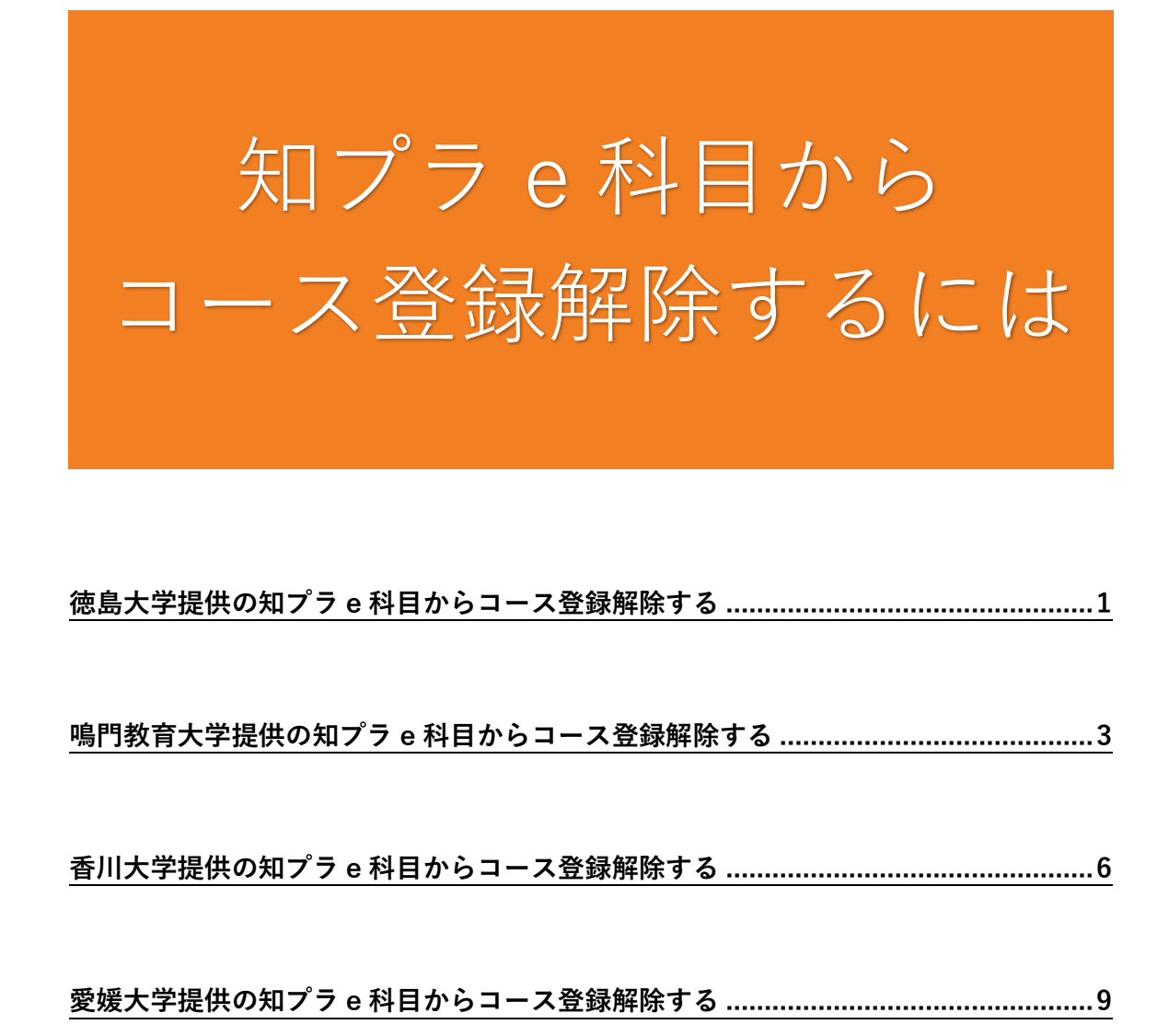

高知大学提供の知プラ e 科目からコース登録解除する ......11

2025 年度

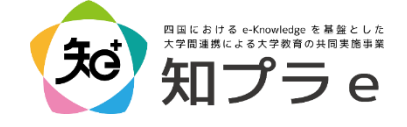

# 徳島大学提供の知プラ e 科目からコース登録解除する

### まずは以下の事項を確認してください。

- ✓ 所属学部の学務係に履修登録取消の申請を行いましたか?
   Moodle 上のコース登録解除を行っただけでは履修登録は取消されません。
- ✓ コース登録解除を行うと、それまでに学修した内容は削除されます。

#### 確認ができたら、自身でコース登録解除を行います。

- 徳島大学 Moodle にログインし、登録している授業のページを開きます。
   コース登録解除を行う授業のページかどうか、もう一度確認してください。
   履修対象の授業から誤って登録解除してしまうと、元に戻せません。
- 2. 授業ページのメニューの「さらに」を押し、開いたメニューから ○○○から私を
   登録解除するを押します。

| 徳島大学Moodle Home ダッシュボード マイコース | 4 Q • •   |
|-------------------------------|-----------|
| ■ (授業科目名)                     | <         |
| コース 評定 コンビテンシ さらに >           |           |
| ◇ 一般                          | すべてを折りたたむ |
|                               |           |

3. 登録解除してもよいか確認画面が表示されますので、続けるを押します。

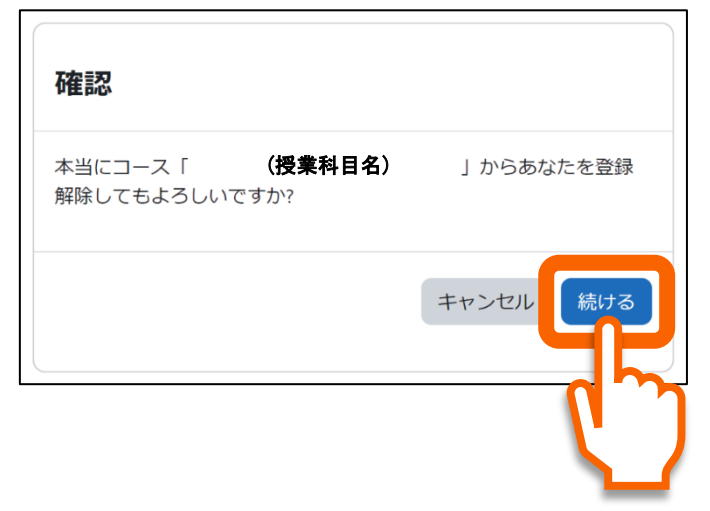

4. 登録解除されると、トップページに戻り、下記のようなメッセージが表示されます。

| 徳島大学Moodl                   | e Home ダッシ                                                      | ィュボード マイコース           |              | A 2        | • • |
|-----------------------------|-----------------------------------------------------------------|-----------------------|--------------|------------|-----|
| 徳島                          | 大学 Moo                                                          | dle                   |              |            | <   |
| あなた(                        | オコース「                                                           | (授集科目名)               | 」から登録解除されます。 | ×          |     |
| コー<br>知プ<br>連携<br>LMS<br>その | ・ <b>スカテゴリ</b><br>ラe科目 (23)<br>教職課程 (3)<br>说明会【徳島大学 教)<br>他 (2) | <b>人</b><br>職員専用] (1) |              | すべてを展開する   | 5   |
| サイ                          | トアナウン                                                           | シスメント                 |              | フォーラムを講読する | 5   |

| 徳島大学Moodle Home ダッシュボード マイコース | 4 Q • |
|-------------------------------|-------|
| 11ブラ₀13日 / 啓想オブシュン            | <     |
| (授業科目名)                       |       |
| 登録オプション                       |       |
| (授業科目名) 2、                    |       |
| 受講には登録キーが必要です。                |       |
|                               |       |
| ✓ 自己登録 (学生)                   |       |
| 登録+-                          |       |
| 私を登録する                        |       |
|                               |       |

# 鳴門教育大学提供の知プラ e 科目からコース登録解除する

### まずは以下の事項を確認してください。

- ✓ 所属学部の学務係に履修登録取消の申請を行いましたか?
   Moodle 上のコース登録解除を行っただけでは履修登録は取消されません。
- ✓ コース登録解除を行うと、それまでに学修した内容は削除されます。

#### 確認ができたら、自身でコース登録解除を行います。

- 鳴門教育大学 Moodle にログインし、登録している授業のページを開きます。 コース登録解除を行う授業のページかどうか、もう一度確認してください。
   履修対象の授業から誤って登録解除してしまうと、元に戻せません。
- 2. 授業ページのメニューの「さらに」を押し、開いたメニューから ○○○から私を
   登録解除するを押します。

| 鳴門教育大学 Moodle Home    | ダッシュボード マイコース                                                           | 40. |
|-----------------------|-------------------------------------------------------------------------|-----|
| ★<br>▼ 一般<br>アナウンスメント | (授業科目名)<br>□-ス 参加者 評定 コンビデンシ さらに、<br>から私を登録解除する<br>すべてを折りたけ<br>アナウンスメント | E-0 |
|                       |                                                                         | ?   |

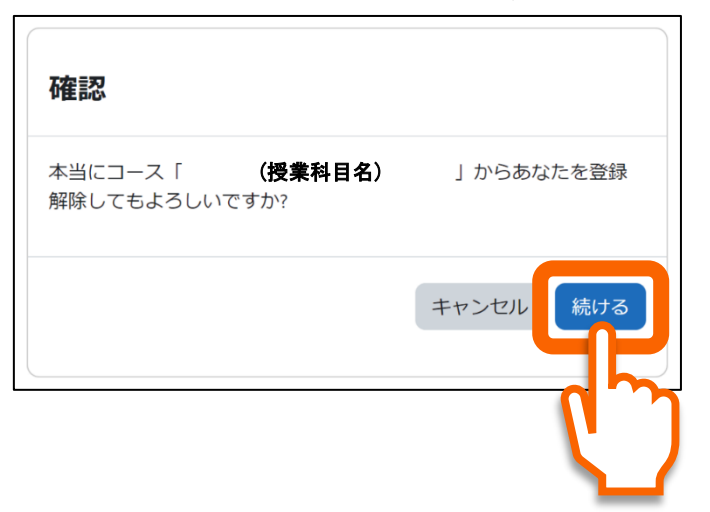

3. 登録解除してもよいか確認画面が表示されますので、続けるを押します。

4. 登録解除されると, あなたのダッシュボードのページが表示され, 下記のような メッセージが表示されます。

| 鳴門教育大学 Moodle | Home ダッシュボード マイコース                    | 40 | • |
|---------------|---------------------------------------|----|---|
|               |                                       |    |   |
|               | ダッシュホート                               |    |   |
|               | あなたはコース「 (授業科目名) 」から登録解除されます。         | ×  |   |
|               | タイムライン                                |    |   |
|               | (次の7日 ▼) 日付で並べ替える ▼ (活動タイプまたは活動名で検索する |    |   |
|               |                                       |    |   |
|               | 進行中のコースはありません。                        |    |   |
|               | 最近アクセスされたコース                          |    |   |
|               |                                       |    |   |

| 鳴門教育大学 Moodle Home ダッシュボード マイコース |       | 4 Q 🗸 🗸 |
|----------------------------------|-------|---------|
| (授業科目名)<br>登録オプション               | a,    |         |
| ~ 自己登録 (学生)<br><sup>登録≠-</sup>   | を登録する |         |

# 香川大学提供の知プラ e 科目からコース登録解除する

### まずは以下の事項を確認してください。

- ✓ 所属学部の学務係に履修登録取消の申請を行いましたか?
   Moodle 上のコース登録解除を行っただけでは履修登録は取消されません。
- ✓ コース登録解除を行うと、それまでに学修した内容は削除されます。

#### 確認ができたら、自身でコース登録解除を行います。

- 香川大学大学連携 Moodle にログインし、登録している授業のページを開きます。 コース登録解除を行う授業のページかどうか、もう一度確認してください。
   履修対象の授業から誤って登録解除してしまうと、元に戻せません。
- 2. 授業ページのメニューの「さらに」を押し、開いたメニューから ○○○から私を
   登録解除するを押します。

|        |                                   | <b>4 Ω </b> ● •   |
|--------|-----------------------------------|-------------------|
| ×      | ₽連携 <b>moodle</b>                 | Home ダッシュボード マイコー |
| ·<br>· | )<br>(授業科目名)                      |                   |
| •      | コース 参加者 評定 コンビテンシ さらに 🗸           |                   |
| -      | ·                                 | から私を登録解除する        |
| •<br>• | 2010/06/07 12:06 2010/07/07 12:07 |                   |
|        |                                   |                   |

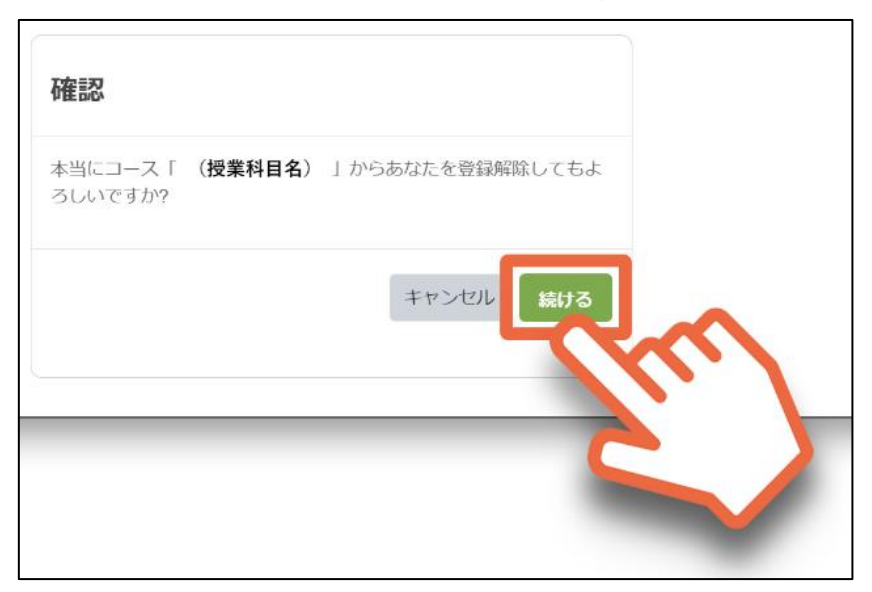

3. 登録解除してもよいか確認画面が表示されますので、続けるを押します。

4. 登録解除されると、トップページに戻り、下記のようなメッセージが表示されます。

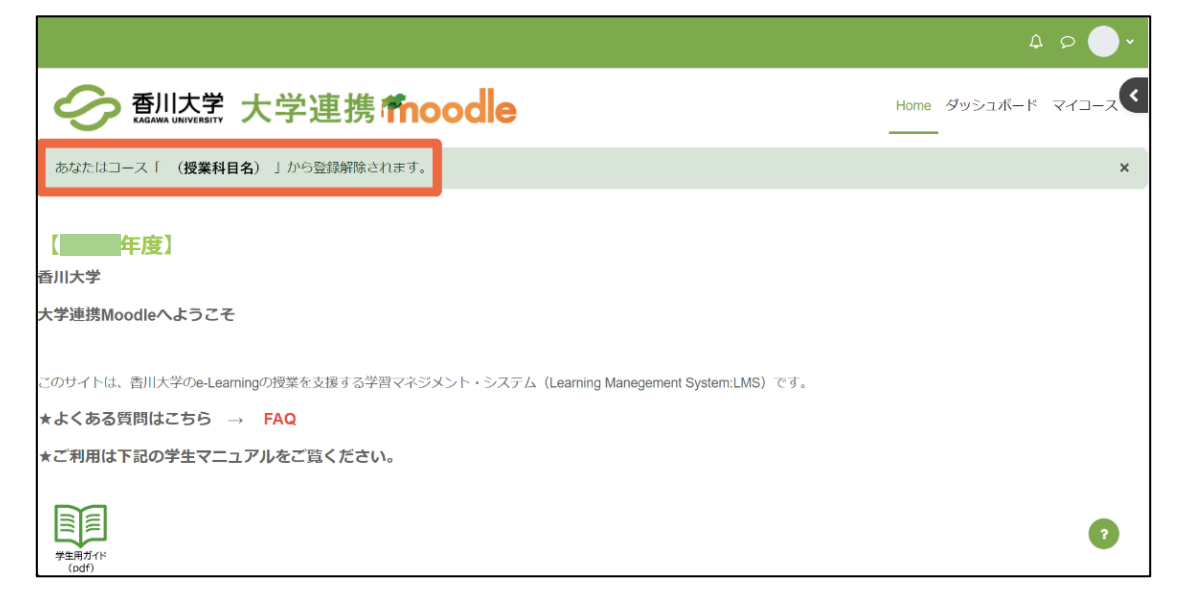

|                                                                                                    |      | Ĺ       | 0    | ) × |
|----------------------------------------------------------------------------------------------------|------|---------|------|-----|
| ●      ●      ●      ●      ●      ●      ●      ●      ●      ●      ●      ●      ●      ●      ●      ●      ●      ●      ●      ●      ●      ●      ●      ●      ●      ●      ●      ●      ●      ●      ●      ●      ●      ●      ●      ●      ●      ●      ●      ●      ●      ●      ●      ●      ●      ●      ●      ●      ●      ●      ●      ●      ●      ●      ●      ●      ●      ●      ●      ●      ●      ●      ●      ●      ●      ●      ●      ●      ●      ●      ●      ●      ●      ●      ●      ●      ●      ●      ●      ●      ●      ●      ●      ●      ●      ●      ●      ●      ●      ●      ●      ●      ●      ●      ●      ●      ●      ●      ●      ●      ●      ●      ●      ●      ●      ●      ●      ●      ●      ●      ●      ●      ●      ●      ●      ●      ●      ●      ●      ●      ●      ●      ●      ●      ●      ●      ●      ●      ●      ●      ●      ●      ●      ●      ●      ●      ●      ●      ●      ●      ●      ●      ●      ●      ●      ●      ●      ●      ●      ●      ●      ●      ●      ●      ●      ●      ●      ●      ●      ●      ●      ●      ●      ●      ●      ●      ●      ●      ●      ●      ●      ●      ●      ●      ●      ●      ●      ●      ●      ●      ●      ●      ●      ●      ●      ●      ●      ●      ●      ●      ●      ●      ●      ●      ●      ●      ●      ●      ●      ●      ●      ●      ●      ●      ●      ●      ●      ●      ●      ●      ●      ●      ●      ●      ●      ●      ●      ●      ●      ●      ●      ●      ●      ●      ●      ●      ●      ●      ●      ●      ●      ●      ●      ●      ●      ●      ●      ●      ●      ●      ●      ●      ●      ●      ●      ●      ●      ●      ●      ●      ●      ●      ●      ●      ●      ●      ●      ●      ●      ●      ●      ●      ●      ●      ●      ●      ●      ●      ●      ●      ●      ●      ●      ●      ●      ●      ●      ●      ●      ●      ●      ●      ●     ●      ●      ●      ●      ●      ●      ●      ●     ● | Home | ダッシュボード | マイコ- | ース  |
| <ul><li>(授業科目名)</li><li>登録オプション</li></ul>                                                                                                    |      |         |      |     |
|                                                                                                    |      |         |      |     |
| ▼ 登録+-                                                                                                    |      |         |      |     |
| 私を登録する                                                                                                    |      |         |      | ?   |

## 愛媛大学提供の知プラ e 科目からコース登録解除する

#### まずは以下の事項を確認してください。

- ✓ 所属学部の学務係に履修登録取消の申請を行いましたか?
   Moodle 上のコース登録解除を行っただけでは履修登録は取消されません。
- ✓ コース登録解除を行うと、それまでに学修した内容は削除されます。

#### 確認ができたら、自身でコース登録解除を行います。

- 愛媛大学 Moodle にログインし、登録している授業のページを開きます。
   コース登録解除を行う授業のページかどうか、もう一度確認してください。
   履修対象の授業から誤って登録解除してしまうと、元に戻せません。
- 2. 授業ページを下にスクロールし、左の「管理」メニューにある ○○○から私を登 録解除するを押します。

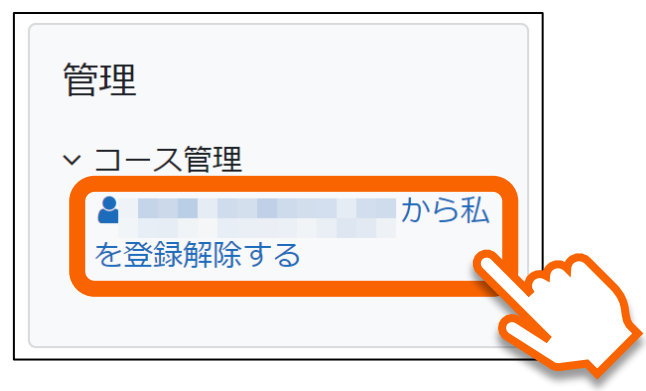

3. 登録解除してもよいか確認画面が表示されますので、続けるを押します。

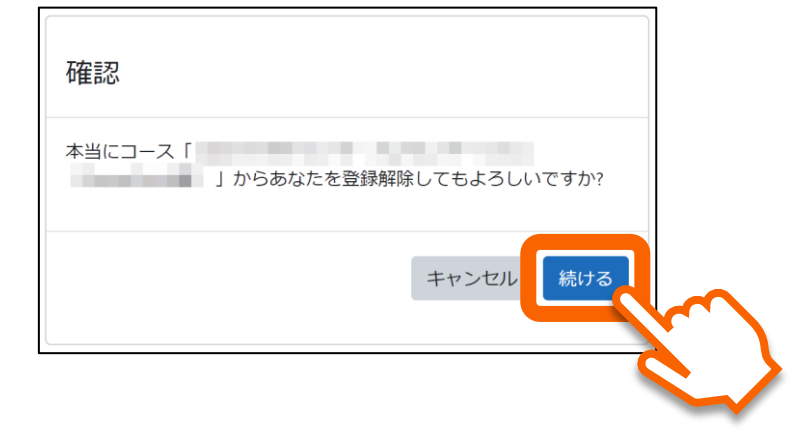

|                                                                                             | (ja) ~                                                                            | 4 9                 |
|---------------------------------------------------------------------------------------------|-----------------------------------------------------------------------------------|---------------------|
| Home / コース / 知ブラe科目(四国                                                                      | 地区 5 国立大学連携による共同実施科目) / ・・・・・・・・・・・・・・・・・・・・・・・・・・・・・・・・・・・                       | -スに私を登録する / 登録オプション |
| ナビゲーション<br>→ Home ※ ダッシュボード  > サイトページ  でイコース  > コース  > 知ブラe科目(四国地区5<br>国立大学連携による共同実施<br>科目) | 登録オプション<br>&<br>*<br>*<br>自己登録 (カスタマイズ) (学生)<br><sup>登録キー</sup><br><u>私</u> を登録する |                     |

## 高知大学提供の知プラ e 科目からコース登録解除する

### まずは以下の事項を確認してください。

- ✓ 所属学部の学務係に履修登録取消の申請を行いましたか?
   Moodle 上のコース登録解除を行っただけでは履修登録は取消されません。
- ✓ コース登録解除を行うと、それまでに学修した内容は削除されます。

#### 確認ができたら、自身でコース登録解除を行います。

- 高知大学 Moodle にログインし、登録している授業のページを開きます。
   コース登録解除を行う授業のページかどうか、もう一度確認してください。
   履修対象の授業から誤って登録解除してしまうと、元に戻せません。
- 6. 授業ページのメニューの「さらに」を押し、開いたメニューから このコースから
   私を登録解除するを押します。

| <ul> <li> <ul> <li>             ・             ・</li></ul></li></ul> | 高知大学moodle 2025年 | 度版 Home ダッ | シュポード マイコース   |                 | L         | <u>۽</u> | • | ~ |
|---------------------------------------------------------------------|------------------|------------|---------------|-----------------|-----------|----------|---|---|
| □-ス 評定 コンピテンシ さらに、<br>このコースから私を登録解除する<br>マハてを折りたたむ<br>目 アナウンスメント    | ×                | 1          | (授業科目名)       |                 |           |          |   | < |
|                                                                     |                  |            | コース 評定 コンピテンシ | さらに、            |           |          |   |   |
|                                                                     |                  |            |               | このコースから私を登録群族する | すべてを折りたたむ |          |   |   |
| -                                                                   |                  | l          | 目 アナウンスメント    | (I``)           |           |          |   |   |

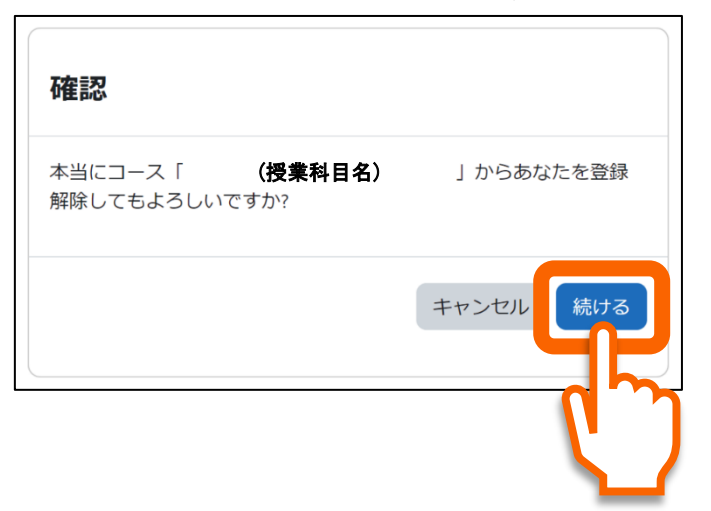

7. 登録解除してもよいか確認画面が表示されますので、続けるを押します。

8. 登録解除されると、トップページに戻り、下記のようなメッセージが表示されます。

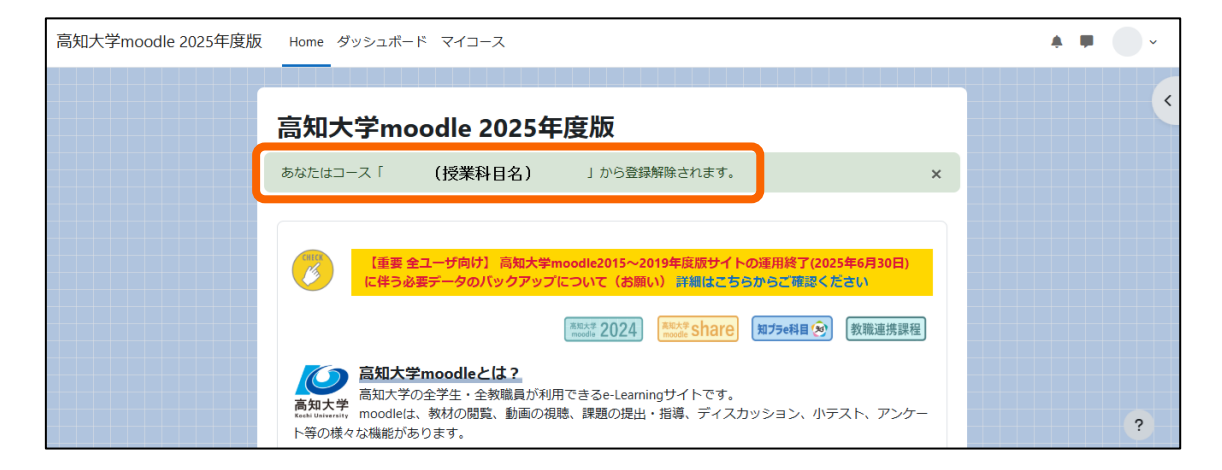

| 高知大学moodle 2025年度版 Home ダッシュボード マイコース        |  | • |
|----------------------------------------------|--|---|
|                                              |  |   |
| <ul> <li>(授業科目名)</li> <li>登録オプション</li> </ul> |  |   |
| 2011年1月1日1日1日1日1日1日1日1日1日1日1日1日1日1日1日1日1日1   |  |   |
| → 自己登録 (学生)                                  |  |   |
| 登録中-                                         |  |   |
| 私を登録する                                       |  | ? |